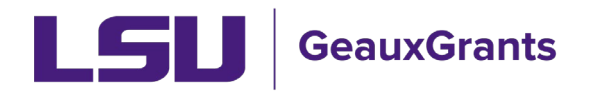

# **Subaward Overview**

Workday is the official system of record for outgoing Subawards. GeauxGrants is used to capture additional award information, track workflow, store subaward documents, and capture Principal Investigator (PI) approval of subaward terms and conditions.

## How to access Proposal Tracking (PT) Record

There are two ways to access the Proposal Tracking record.

- 1) From GeauxGrants Home Screen Using Quick Find
  - Type in proposal number in Quick Find search box in top right corner and click Enter.

| LSU GeauxGrants                                             | S Module Admin   DEVELOPMENT SITE   Welcome Rebecca Trahan   LSU ASM   v   Lopout                   |
|-------------------------------------------------------------|----------------------------------------------------------------------------------------------------|
| Home My Profile Locate My F                                 | Records Locate Records Calendar Messages Things to Do                                               |
| Sponsored Projects Award Tracking Conflict of Interest SPIN | Award Tracking<br>Create New<br>Accessing Records Reporting                                         |
| GeauxGrants Help Desk                                       | Locate records by using titlers Show a listing of All my records Adhoc Kepoting Pre-Defined Reports |
| Contact Info                                                |                                                                                                    |

• Click on the record number to bring up menu. Then hover over "Proposal Tracking" and then click "View".

|                      | auxGrants         |                                                         |                      |                                                     |              |               |                  |
|----------------------|-------------------|---------------------------------------------------------|----------------------|-----------------------------------------------------|--------------|---------------|------------------|
| Home My Profile      | Locate My Records | y Records Locate Records Calendar Messages Things to Do |                      | ings to Do                                          |              |               |                  |
| Sponsored Projects   | Results fo        | ound: 1                                                 |                      |                                                     |              |               | Export to Excel  |
| Award Tracking       | Drag a co         | olumn header and                                        | d drop it here to gr | oup by that column                                  |              |               |                  |
| Human Protocol       | R                 | Record Number                                           | Proposal Type        | Record Primary Sponsor                              | Record Owner | Record Status | Record Title     |
|                      |                   | AM210993 New                                            |                      | University of Calgary Tiger, (L17) Mike the Pending |              | Pending       | test for upgrade |
| Conflict of Interest |                   |                                                         | Fracking             | Edit                                                |              |               |                  |
| SPIN                 |                   | Overview                                                | Info 🕨               | View                                                |              |               |                  |

- 2) From GeauxGrants Sponsored Project tab Using Locate records by using filters.
  - From the Sponsored Projects Menu, click Locate records by using filters.

| <b>LSU</b> GeauxGrant      | s                                                                                    |
|----------------------------|--------------------------------------------------------------------------------------|
| Home My Profile Locate My  | Records Locate Records Calendar Messages Things to Do                                |
| Sponsored Projects         |                                                                                      |
| Award Tracking             | Sponsored Projects Create New                                                        |
| Conflict of Interest       | Proposal                                                                             |
| SPIN                       | Accessing Records/Reporting                                                          |
| GeauxGrants Help Desk      | Locate records by using filters Show a listing of All my records Pre-Defined Reports |
|                            |                                                                                      |
| Contact Info               |                                                                                      |
| Conflict of Interests      |                                                                                      |
| Development                |                                                                                      |
| 130 David Boyd Hall        |                                                                                      |
| Louisiana State University |                                                                                      |
| (225) 578-5833             |                                                                                      |
| research@lsu.edu           |                                                                                      |
|                            |                                                                                      |
|                            |                                                                                      |
|                            |                                                                                      |

• Select the criteria for your search. You can search by single or multiple options. In the Selected fields option you can click on the grey square to change your search from Exact Match (=), Contains (C), or Wildcards (\*?). After entering all criteria, click Search.

| Select 'Locate' Criteria                                                                                                    |                                                                                                    |                 | Help Close |
|----------------------------------------------------------------------------------------------------|----------------------------------------------------------------------------------------------------|-----------------|------------|
| Modules available for searching across:                                                                                                    | st 🔽 Sponsored Project                                                                                                    |                 |            |
| Available fields to search by                                                                                                    |                                                                                                    | Selected fields | Search     |
| Record Associated Departments         Record Classification Codes         Record Creation Date         Record Key Words         Record Number         Record Owner         Record Owner Primary Department         Record Personnel         Record Personnel         Record Personnel         Record Primary Department         Record Primary Department         Record Primary Department         Record Primary Sponsor | <ul> <li>Record Primary Sponsor Type</li> <li>Record Status</li> <li>Record Title</li> <li>Status Code Grouping</li> <li>Award Number</li> <li>Grants.gov ID Number</li> <li>Keywords</li> <li>Originating Sponsor</li> <li>OSP Specialist</li> <li>Proposal Type</li> <li>Sponsor Proposal Number</li> </ul> | Record Number   |            |
|                                                                                                    |                                                                                                    |                 |            |
|                                                                                                    |                                                                                                    |                 |            |
|                                                                                                    |                                                                                                    |                 |            |

• Click on the record number to bring up menu. Then hover over "Proposal Tracking" and then click "View".

| GeauxGrants          |                     |                 |                                                       |                        |                       |               |                  |  |  |
|----------------------|---------------------|-----------------|-------------------------------------------------------|------------------------|-----------------------|---------------|------------------|--|--|
| Home My Profile Loca | e Locate My Records |                 | Records Locate Records Calendar Messages Things to Do |                        |                       |               |                  |  |  |
|                      |                     |                 |                                                       |                        |                       |               |                  |  |  |
| Sponsored Projects   | Results fo          | ound: 1         |                                                       |                        |                       |               | Export to Excel  |  |  |
| Award Tracking       | Drag a co           | olumn header an | d drop it here to gr                                  | roup by that column    |                       |               |                  |  |  |
| Human Protocol       | F                   | Record Number   | Proposal Type                                         | Record Primary Sponsor | Record Owner          | Record Status | Record Title     |  |  |
| IACHO                | •A                  | M210993         | New                                                   | University of Calgary  | Tiger, (L17) Mike the | Pending       | test for upgrade |  |  |
|                      |                     | Proposal I      | Development 🕨                                         |                        |                       |               |                  |  |  |
| Conflict of Interest | •                   |                 | Tracking                                              | Edit                   |                       |               |                  |  |  |
| SPIN                 |                     | Overview        | Info 🕨                                                | View                   |                       |               |                  |  |  |

# Agreements

- Under the Master Submission record (first record), click on Agreements to see any Subawards for this project.
- You can open the subaward by clicking on "Detail" or by clicking the Subaward in the left tab.
- If you hover over the word Agreement type/number in left tab, it will display the name of the Subrecipient.

| $\bigcirc$ | A https://araiteii.bu.edu/PTNbT2/UU/agreements.app/projed=728E795A-F3F8-4FF2-A608-1F6166D6E3CD 🕸 |       |                        |                 |                           |   |                 |          |                  |             |     |                     |         |                |                |               |
|------------|--------------------------------------------------------------------------------------------------|-------|------------------------|-----------------|---------------------------|---|-----------------|----------|------------------|-------------|-----|---------------------|---------|----------------|----------------|---------------|
|            | E Done Save test for upgrade Prop<br>Test (1.17) Mike the Tiger (University of Calgary) AM224    |       |                        |                 |                           |   |                 |          |                  |             |     | Proposal<br>W210993 |         |                |                |               |
|            | Submissions (2)      Agreement Summary (2 Found)     Vie       © AA210993/New                    |       |                        |                 |                           |   |                 |          |                  | w Mode      |     |                     |         |                |                |               |
|            | Summary                                                                                          |       | Drag a column header a | and drop it her | e to group by that column |   |                 |          |                  |             |     |                     |         |                |                |               |
|            | Sponsor                                                                                          |       | Number                 | T               | Institution               | T | Subaward Number | Туре     | Status           | From        | т т | Го                  | T D     | ate Sig '      | r 🚽            | 1             |
|            | Personnel (2)                                                                                    | +     | AM210993               |                 | LifeCity LLC              |   | GR-7925         | Subaward | Request Received | 01-Sep-2020 | 3   | 1-Aug-2021          |         |                | Detail         | ^             |
|            | Budget                                                                                           | +     | AM210993               |                 | McNeese State University  |   | PO-0000123456   | Subaward | Process Complete | 01-Sep-2020 | 3   | 1-Aug-2021          | 20      | )-Aug-2021     | Detail         | ~             |
|            | Agreements (2)                                                                                   | -     |                        |                 |                           |   |                 |          |                  |             |     |                     |         |                | 1 inf          | on the second |
|            | Subaward/GR-7925                                                                                 | +     | <del></del>            |                 |                           |   |                 |          |                  |             |     |                     |         | Powere         | i By UI U      | LOBAL         |
|            | Subaward/PO-0000123                                                                              | 456 + |                        |                 |                           |   |                 |          |                  |             |     |                     | Copyrig | ht © 2021 Infe | Ed Internation | sal, Inc.     |

• The Subaward Detail screen will provide you with a summary of the subaward and the subaward status.

| Done Save This is test pr<br>Test (L13) Mi | oposal for Creating Manual Pro<br>ke the Tiger (National Science F | oosal Training. 4/8/21<br>oundation (NSF))                                                                                                    |                         |                               |                              | Proposal<br>AM211192               |
|--------------------------------------------|--------------------------------------------------------------------|----------------------------------------------------------------------------------------------------|-------------------------|-------------------------------|------------------------------|------------------------------------|
| Submissions (1) —                          |                                                                    |                                                                                                    |                         |                               |                              | View Mode                          |
| @ AM211192/New —                           | Edit Agreements/Contracts                                          |                                                                                                    |                         |                               |                              | Current Status: PI Review Complete |
| Summary                                    | Agreement Type @                                                   |                                                                                                    | Agreement From @        | Agreement To 🐵                | Date Signed 🚳                |                                    |
| Sponsor                                    | Subaward                                                           | ]                                                                                                    | 01-Jul-2021             | 30-Jun-2022                   |                              |                                    |
| Personnel (4) +                            | Institution Name<br>University of Louisiana at I                   | afayette (ULL)                                                                                                    |                         |                               | Subaward Number @<br>GR-1234 |                                    |
| Budget +                                   |                                                                    |                                                                                                    |                         |                               |                              |                                    |
| Agreements (2) —                           | Agreement Comments @                                               |                                                                                                    |                         |                               |                              |                                    |
| Subaward —                                 |                                                                    |                                                                                                    |                         |                               |                              |                                    |
| Test Upload 1.docx                         |                                                                    |                                                                                                    |                         |                               |                              |                                    |
| Test Upload 2.docx                         | Agreement Status History                                           |                                                                                                    |                         |                               |                              |                                    |
| Assignments                                | Agreement Status                                                   |                                                                                                    |                         | Agreement Status History Date |                              |                                    |
|                                            | Agreement Status History                                           | omments @                                                                                                    |                         | 15-30-2021                    |                              |                                    |
| Subaward Amendment+                        |                                                                    | , and the second second s |                         |                               |                              |                                    |
| Communications (6)                         |                                                                    |                                                                                                    | Add                     |                               |                              |                                    |
| Attachments (5) +                          | You have 1000 characters                                           | eft. @                                                                                                    | Subaward Status         |                               |                              |                                    |
| Approvals (0)                              |                                                                    |                                                                                                    |                         |                               |                              |                                    |
| Charles 15-hours (6)                       | DATE A                                                             | STATUS                                                                                                    | RECORDED DATE           | RECORDED BY                   | COMMENTS                     | DELETE                             |
| Status history (b)                         | 28-Jun-2021                                                        | PI Review Complete                                                                                                    | 28-Jun-2021 10:22:28 AM | (L10) OSP Analyst             |                              | î                                  |
| Agreements (2) +                           | 28-Jun-2021                                                        | PI Review                                                                                                    | 28-Jun-2021 10:20:30 AM | (L10) OSP Analyst             |                              | î                                  |
| Awards (1)                                 | 28-Jun-2021                                                        | Drafting                                                                                                    | 28-Jun-2021 10:19:52 AM | (L10) OSP Analyst             | Assigned to Rebecca          | 1                                  |
| T T                                        | 25-Jun-2021                                                        | Request Received                                                                                                    | 25-Jun-2021 01:48:22 PM | (L10) OSP Analyst             | New Agreement                |                                    |
| Approvals (0)                              |                                                                    |                                                                                                    |                         |                               |                              |                                    |

#### • Subaward Agreement Statuses

- Request Received OSP has received the OSP-3 or OSP-4 form.
- OSP Assignment Subaward/amendment with OSP team lead for assignment to a specialist.
- **Drafting –** Subaward/amendment is being reviewed/drafted by OSP specialist.
- **PI Review** Draft subaward sent in GeauxGrants for PI review.
- **PI Review Complete** PI approved draft subaward terms. PI has ability to add comments when approving.
- Sent to Sub for Signature OSP has sent subaward/amendment to subrecipient for review and signature.
- Unilateral Sent to Sub OSP has sent unilateral amendment to subrecipient for review. Only applicable to LBRN and LaSPACE projects.
- Negotiating Subrecipient has requested changes. OSP Specialist is reviewing/negotiating.
- Partially Executed Received Subrecipient has signed subaward and returned to OSP for counter-signature.
- Fully Executed Subaward has been signed by LSU, and needs to be processed in Workday.
- **Requisition/Change Order entered in Workday** OSP has entered subaward/amendment in Workday. Waiting on approvals.
- o **Process Complete** Fully-executed subaward/amendment sent to subrecipient.

- Withdrawn Subaward was received by OSP, but PI decided not to issue or the parties could not come to terms.
- **Closed** Project and subaward have been closed.
- The bottom of the Summary Detail screen includes additional Agreement Details which will be updated by OSP.
- The subaward documents, including OSP-3/4 forms and Subaward Agreement/Amendment, can be viewed from the Agreements tab Document Summary. Click the eyeglasses icon in the View Latest column.

| Budget +                     |                                |                  |                         |                               |         |           |              |        |
|------------------------------|--------------------------------|------------------|-------------------------|-------------------------------|---------|-----------|--------------|--------|
| Agreements (2) —             | Agreement Comments -           |                  |                         |                               |         |           |              |        |
| Subaward/GR-7925 —           |                                |                  |                         |                               |         |           |              |        |
| AM200558 Life City OSP-3.pdf |                                |                  |                         |                               |         |           |              | li     |
| AM200558 LifeCity Pre-       | Agreement Status History       |                  |                         |                               |         |           |              |        |
| Assessment Form.pdf          | Agreement Status 🎯             |                  |                         | Agreement Status History Date | 0       |           |              |        |
| Assignments                  | Request Received V             |                  |                         | 24-Aug-2021                   |         |           |              |        |
| Subaward/PO-0000123456 +     | Agreement Status History Com   | ments 🖗          |                         |                               |         |           |              |        |
| Communications (7)           |                                |                  |                         |                               |         |           |              |        |
| Attachments (8) +            |                                | <u>^</u>         | Add                     |                               |         |           |              |        |
| Approvals (0)                | You have 1000 characters left. | 8                |                         |                               |         |           |              |        |
| Status History (1)           | DATE •                         | STATUS           | RECORDED DATE           | RECORDED                      | BY      | COMME     | NTS          | DELETE |
| ④ AM210993-01/Modification + | 20-Aug-2021                    | Request Received | 20-Aug-2021 02:33:22 PM | Gabrielle Ses                 | sum     | New Agree | ement        | î.     |
| Agreements (2) +             | Document Summary               |                  |                         |                               |         |           |              | Add    |
| Awards (0)                   | NAME                           |                  | CATEGORY                | VIEW                          | HISTORY | VERSIONS  | LAST UPDATED | DELETE |
|                              | AM200558 Life City OSP-3.pdf   |                  | OSP-3/4                 | 661                           | 3       | 1         | 20-Aug-2021  | î      |
| Approvals (0)                | AM200558 LifeCity Pre-Assessm  | nent Form.pdf    | Subaward Pre-assessment | ái'                           | 3       | 1         | 20-Aug-2021  | Î      |

### • Agreement Assignments

 Shows you who is currently reviewing the subaward, how long they have had it, and the text of the email they received. In the scenario below, the status is PI Review, so it is assigned to our PI, Mike the Tiger.

| Done Save 2012345 - test ns<br>(L13) Mike the Ti | Done     Save     2012345 - test nsf da training proposal.     Propos       (13) Mike the Tiger (National Science Foundation (NSF))     AM20012 |                             |          |                                                                                                    |                        |                   |      |  |  |  |
|--------------------------------------------------|----------------------------------------------------------------------------------------------------|-----------------------------|----------|----------------------------------------------------------------------------------------------------|------------------------|-------------------|------|--|--|--|
| Submissions (2) —                                |                                                                                                    |                             |          |                                                                                                    |                        | View              | Mode |  |  |  |
| ® AM200125/New —                                 | Assignments for Subaward (1 persor                                                                                                    | ) Add                       |          |                                                                                                    |                        |                   |      |  |  |  |
| Summary                                          | Assigned Date                                                                                                    | Assigned To                 | Due      | Instructions                                                                                       | Open                   | Remove            |      |  |  |  |
| Sponsor<br>Personnel (3) +                       | 19-Nov-2019 3:09:48 PM                                                                                                    | (L13) Mike the Tiger        |          | New subaward or subaward<br>amendment for AM200125                                                 | <b>₽</b>               | <u>द</u>          | < >  |  |  |  |
| Budget +                                         | ×                                                                                                    | ×                           |          | 1                                                                                                  |                        |                   |      |  |  |  |
| Agreements (1) —                                 | Item History                                                                                                    | to PI                       |          | Click to see text of email sent to PI>                                                             |                        |                   |      |  |  |  |
| Subaward —                                       | Drag a column header and drop it h                                                                                                    | ere to group by that column |          |                                                                                                    |                        |                   |      |  |  |  |
| OSP-3 form                                       | Assigned Date                                                                                                    | Y Assigned To               | Duration | Instructions                                                                                       | Completed Date         | Completed By      |      |  |  |  |
| Nicholls Subaward Draft                          |                                                                                                    |                             |          | Vou have been assigned to                                                                          |                        |                   | ^    |  |  |  |
| Assignments                                      | ▶ 19-Nov-2019 1:57:50 PM                                                                                                    | (L10) OSP Analyst           | 0 days   | draft subaward for AM200125; PI<br>(L13) Mike the Tiger; LSUAM  <br>Sob of VETM   Databakislasical | 19-Nov-2019 3:09:47 PM | (L10) OSP Analyst |      |  |  |  |

## PI Review and Approval of Subawards

• Once OSP has drafted the subaward, they will attach the draft in GeauxGrants and change the Subaward status to PI Review.

An email will be sent to the PI from GeauxGrants.

• See <u>Subaward Approvals</u>.